## JRE7.0を導入される場合の注意事項について

JRE 7.0 をご利用になる場合は下記注意点をご確認ください。 また、対応していない他「電子入札導入団体」もございます。 各「電子入札導入団体」の推奨環境をご確認の上導入くださいます様お願い致します。

長崎県電子入札システムにて使用できるJREのバージョンは "JRE 7.0 update15" となります JRE7.0 の入手及びセットアップ方法等については各認証局へお問合せ下さい OSのバージョンによって表示される画像が異なる場合がございますが同様の操作を行なって下さい

JRE7.0インストールまたはJavaのキャッシュをクリアした後、初めて電子入札システムを利用される際に、 下図のようなメッセージが出る場合があります。その場合は、以下のように操作してください。 2回目以降は表示されません。

## (1)JREのアップデートに関する警告

「Do not ask again until the next update is available.」 にチェックを入れる

「Later: Continue and you will be reminded to update again later.」を選択する。

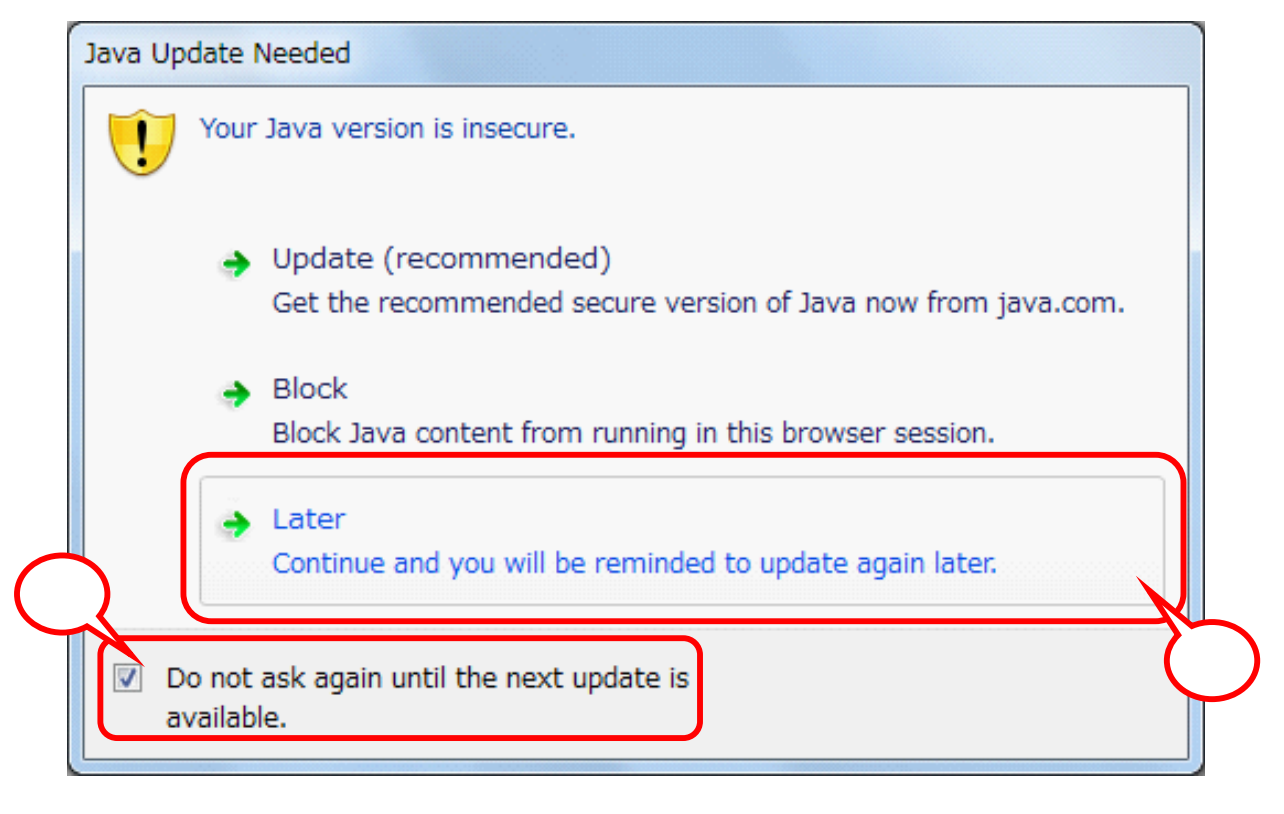

誤って

Update(recommended)

Get the recommended secure vrsion of java now from java .com.」 を選択しないようにしてください。アップデートされてしまいます。 この画面が表示された場合は、以下のように操作してください。

「リスクを受け入れて、このアプリケーションを実行します。」にチェックを入れる 「このアプリケーションでは次回から表示しない」にチェックを入れる 「実行」をクリック

| Javaセキュリティ警告                  |                                                       |                                                |                          | x   |
|-------------------------------|-------------------------------------------------------|------------------------------------------------|--------------------------|-----|
| このアプリケ                        | ーションを実行しま                                             | ますか。                                           |                          |     |
| ູ 😲 ເ                         | 使用のバージョンのJav<br>ケーションが実行権限な<br>場所: www.nyusatu.pref.n | /aは安全ではなく、<br>をリクエストしてに<br>agasaki.lg.jp//head | 次の場所か<br>います。<br>lerMenu | らアプ |
| このアプリケーシ<br>る場合は「 <b>実行</b> 」 | 'ョンを停止する場合は「 <b>取</b><br>をクリックしてください。                 | <b>消」</b> を、アプリケー:                             | ションの続行を                  | 許可す |
| 下のボックスを<br>アリスクを受け            | 翻し、「実行」をクリッ<br>入れて、このアプリケー                            | クしてアプリケージ<br>ションを実行します                         | ノョンを起動し<br>。             | します |
|                               | ーションでは次回からま                                           |                                                | 更新                       | 取消  |
|                               |                                                       |                                                |                          |     |

「更新」ボタンは押さないでください。 誤って「更新」ボタンを押してしまうとJREのバージョンが新しいものに更新されてしまいますので お気をつけ下さい。

## (3)セキュリティ 警告

この画面が表示された場合は、以下のように操作してください。

「リスクを受け入れて、このアプリケーションを実行します。」にチェックを入れる 「オプションの表示」をクリックする

| 0                                      | 名前:                                                   | jp.co.nec.ome.plugin.applet.Dispatch                                                       |
|----------------------------------------|-------------------------------------------------------|--------------------------------------------------------------------------------------------|
|                                        | 発行者:                                                  | 不明                                                                                         |
|                                        | ダウンロードえ                                               |                                                                                            |
| <b>リスク:</b> <u>このアプリ</u>               | ケーションは、コンピュ                                           | ータおよび個人情報を危険にさらす可能性がある無制限のアクセス                                                             |
| リスク: このアプリ<br>実行され<br>詳細情幸<br>下のボックスを選 | ケーションは、コンピュ<br>ます。発行者を信頼<br>凧(M)<br><b>択し、「実行」をクリ</b> | ータおよび個人情報を危険にさらす可能性がある無制限のアクセス<br>する場合にのみこのアプリケーションを実行してください。<br><b>ックしてアプリケーションを起動します</b> |

「この発行者からのコンテンツを常に信頼(A)」にチェックを入れる 「実行」ボタンをクリックする

| A                                    | 名前:                                                      | jp.co.nec.ome.plugin.applet.Dispatch                                                  |
|--------------------------------------|----------------------------------------------------------|---------------------------------------------------------------------------------------|
|                                      | 発行者:                                                     | 不明                                                                                    |
| _                                    | ダウンロード                                                   | π: Its - second and a second second second second                                     |
| u <b>⊐</b> b. ⊂or⊒⇒                  | 14-22-514-35-18-                                         | - 、 わた、トア以田人 小まお店を会議会(つざた オコチンドル・パキス 毎年10月の マカト・フ                                     |
| <b>リスク:</b> このアプ<br>実行され<br>詳細情      | リケーションは、コンピュ<br>1ます。発行者を信頼<br>報(M)                       | 1ータおよび個人情報を危険にさらす可能性がある無制限のアクセス<br>関する場合にのみこのアプリケーションを実行してください。                       |
| リスク: このアプ<br>実行され<br>詳細情<br>下のボックスを通 | リケーションは、コンピュ<br>1ます。発行者を信頼<br>報(M)<br><b>【択し、「実行」をクリ</b> | ュータおよび個人情報を危険にさらす可能性がある無制限のアクセス<br>する場合にのみこのアプリケーションを実行してください。<br>リックしてアプリケーションを起動します |